| $\equiv$ |  |
|----------|--|
| =        |  |
| Job Aid  |  |

## Canceling Time Off Requests

You can cancel time-off requests that have already been approved by your manager or are still unapproved.

## Canceling an unapproved request, through the Time Off History screen

- 1 Click Show Menu, click the My Info tab, then navigate to My Time > Time Off > History.
- 2 Locate the unapproved time off request you want to cancel. Use the Period drop-down menu if needed.
- **3** Click the **<sup>1</sup>** Cancel icon.
- 4 Click **OK** to confirm the deletion.
- 5 Click OK.

| Time Off History |                |   |
|------------------|----------------|---|
| Period           |                |   |
| Next year        |                | • |
| VACATION         |                |   |
| Date             | Oct 31, 2018   |   |
| Amount           | 8.00 hours     |   |
| Submitted On     | Oct 7, 2018    |   |
| Status           | New<br>1 🖃 💼 🗕 | 3 |
|                  |                |   |

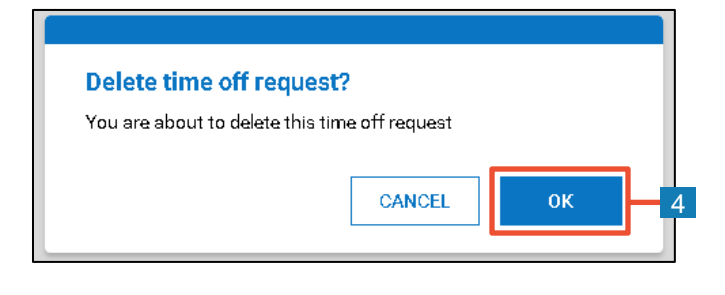

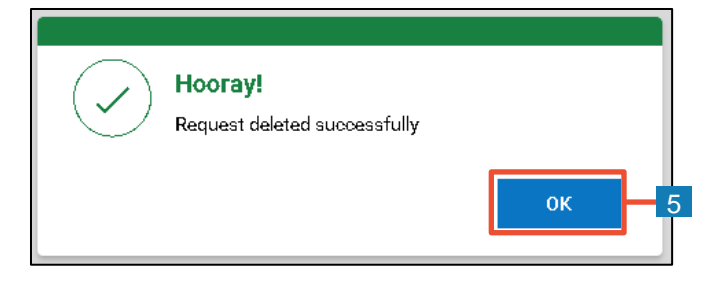

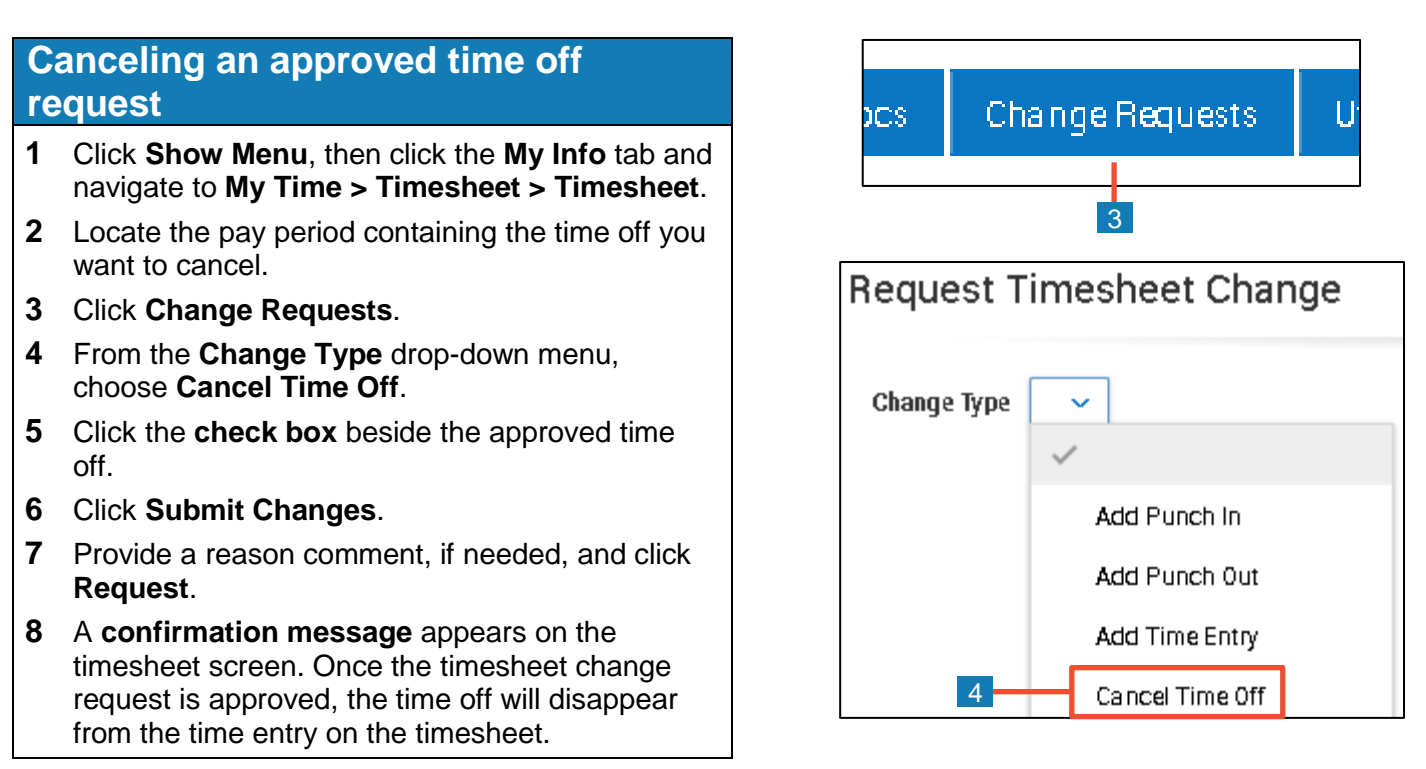

| Request Timesheet Change     |                                  |           |         |               |                   | )    |
|------------------------------|----------------------------------|-----------|---------|---------------|-------------------|------|
| Change                       | e Type Cancel Time Of            | f 🗸       |         |               |                   |      |
|                              | DATE                             | TIME OFF  | FROM    | то            | HOURS             |      |
|                              | 10/31/2018                       | Vacation  |         |               |                   | 8.00 |
| 5<br>Reques                  | t Change Comment                 |           |         | Close         | Submit Chang      | ges  |
| lease enter                  | reason for requesting a timeshee | t change. |         | ) Info (1)    | Hide All          |      |
| No longer needed.<br>Reason: |                                  |           |         | Timesheet cha | ngerequest saved. |      |
|                              |                                  | Cancel    | Request | 8             |                   |      |